# **QUICK REFERENCE: EMS CALENDAR**

## **VIEW CAMPUS EVENTS**

### **OPEN TO THE PUBLIC**

Navigate from the College homepage using the *College Events* link on the left of the screen.

Or: http://ems.hsc.edu/mastercalendar/ MasterCalendar.aspx

No login required.

Only events open to the general public will show.

#### **OPEN TO THE CAMPUS**

Navigate from the College homepage using the Faculty & Staff link on the left of the screen. Select the Event Planning expansion tab, then Event Request or To View All Events link. Or: http://ems.hsc.edu/emswebapp/

Login required, click Welcome Guest in upper right corner and use network login credentials. Then click Events under the Browse tab on the left of the screen.

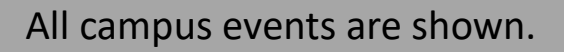

## ADD NEW CAMPUS EVENTS

- 1) Navigate from the College homepage using the *Faculty & Staff* link on the left of the screen. Select the Event Planning expansion tab, then *Event Request or To View All Events* link. Or: http://ems.hsc.edu/emswebapp/
- 2) Login required, click Welcome Guest in upper right corner and use network login credentials.
- 3) Click Book Now beside the appropriate reservation template.
- 4) Enter date & time, search for or select room(s), add the room(s) to the booking. Once done, click Next Step.
- 5) Add services such as Communications & Marketing, Catering, Furniture and Sound Equipment. Once done, click Next Step.
- 6) Add event name and type, department info, event description, how the event should be displayed, and agree to terms and conditions.. Once done, click Create Reservation.
- 7) New and existing reservations will show on your home screen and can be edited up to 5 business days from event start.

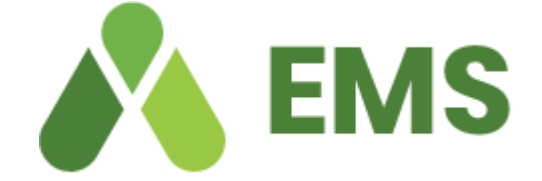